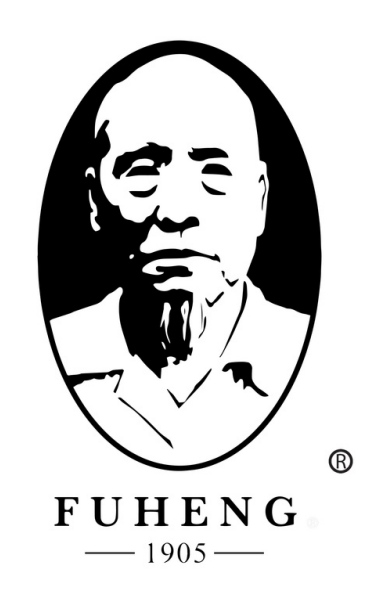

# **WEBSITE DENO** FUHENGHERBS.COM

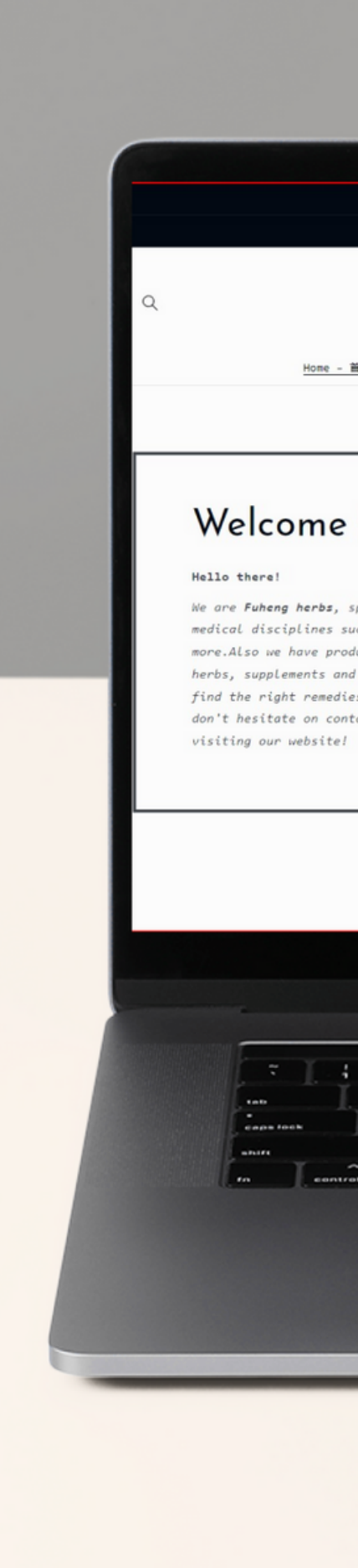

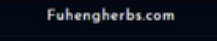

Member Cashback program  $\rightarrow$ 

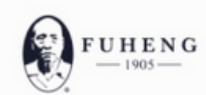

<u>Home - 首页</u> Herbs - 中西 ~ Supplements - 中成药 Herbal Tea - 活剂 Diagnosis - 问诊 Treatments - 中医疗法 Hairrich - 生发灵

### Welcome to Fuheng Herbs

We are **Fuheng herbs**, specialized on easter medicine and other medical disciplines such as acupuncture, energy therapy and more.Also we have products that can help with your health, mainly herbs, supplements and herbal teas. Take a look at our store and find the right remedies for you. We are excited to hear from you so don't hesitate on contact us for any questions. Thank you for visiting our website!

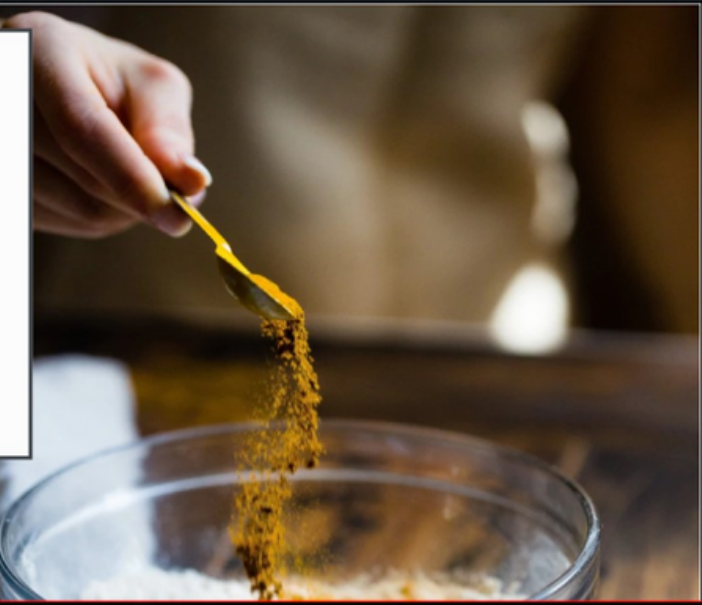

٦

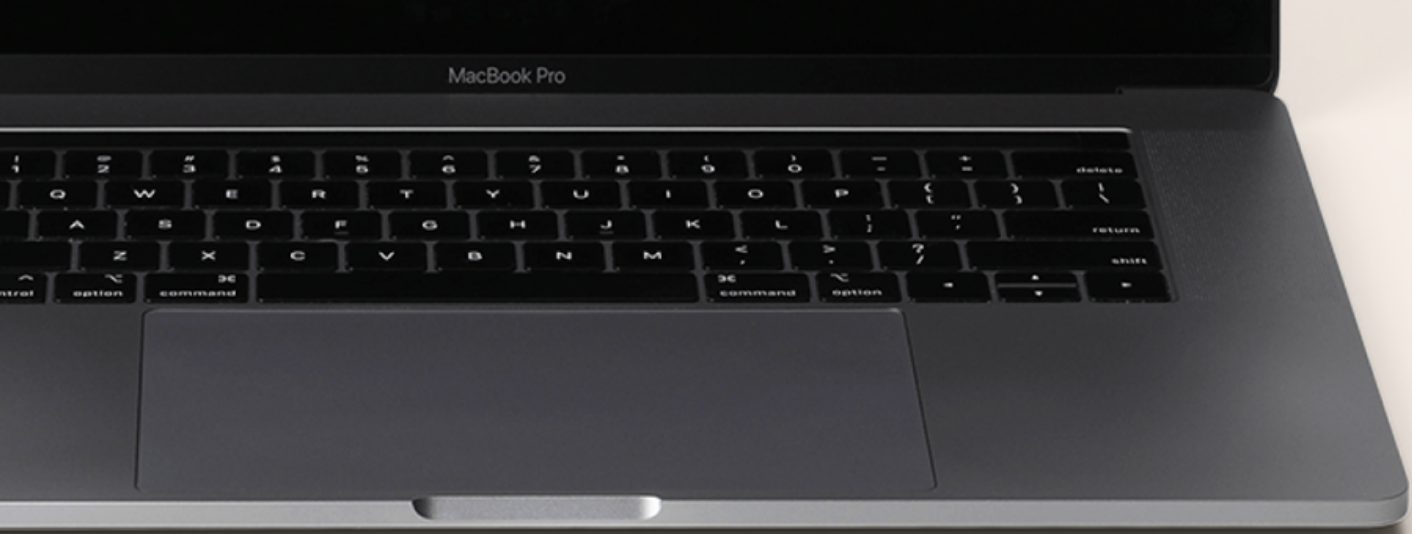

## FUHENGHERBS.COM

# REFERAL SHOPPING CASH BACK LINK

# **STEP 1**

Once on the portal, you can copy or send your **"Referal code"** to your contacts, so they can have 15% cash back.

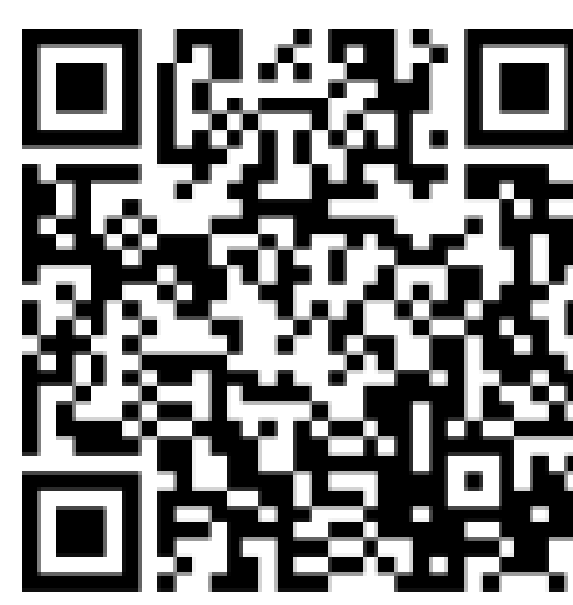

### Referral Cashback 15%

Share your Invitation Link below or QR code to your friends to earn more Referral Cashback

Invitation Link https://fuhengherbs.goaffpro.com/create-account?ref=rEUp7pZXuS3L

Сору

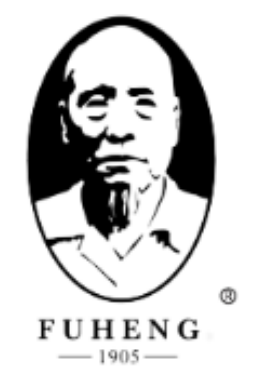

### Create Account

| assword *         |                              |             |              |
|-------------------|------------------------------|-------------|--------------|
|                   |                              |             | Ф)           |
| irst Name *       |                              | Last Name * |              |
|                   |                              |             |              |
| I agree to the t  | erms and condition           | IS *        |              |
|                   |                              |             |              |
| ender *           |                              |             | ~            |
|                   |                              |             |              |
|                   |                              |             |              |
| l'an ant a sale a |                              |             |              |
| I'm not a robo    | reCAPTCHA<br>Privacy - Terms | a -         |              |
| I'm not a robo    | Privacy - Terms              | A           |              |
| l'm not a robo    | Referred by<br>Example Name  |             | * - Required |

## **STEP 2**

Once your referal start creating a new account, your account name should appear next to the *"Create Account"* button. Home

Account Network

Transactions

Payments

Settings

## Account Network

Share your Invitation Link below or QR code to your friends to earn more Referral Cashback

### Invitation Link

https://fuhengherbs.goaffpro.com/create-account?ref=rEUp7-pZXuS3L

Copy

## Once your referal creates an account on the "Account" **Network**" tap, under the "Sponsor" title, your account name should show with your email.

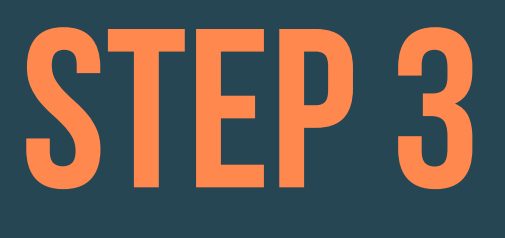

Sponsor David Tester davidhaominglan@gmail.com